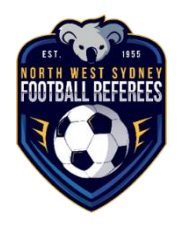

## How do I logon to the NWSFRA website as a referee?

- 1. Go to <u>www.nwsfra.com.au</u>
- 2. Click on Ref Sign using the left side menu

| Ref Sign On <u>www.nwsfra.com.au</u>                                            |                                                                                                    |                                                                     |  |
|---------------------------------------------------------------------------------|----------------------------------------------------------------------------------------------------|---------------------------------------------------------------------|--|
| Saturday<br>Switzer                                                             | NORTH WEST SYDNEY<br>FOOTBALL REFEREES<br>namy 200, 9:11pm Search   Support   Samson Newslette<br>Reference 3 Home Page                                                                                                    | r   Contact Samson<br>2020                                          |  |
|                                                                                 | North West Sydney Football Referees Association<br>Welcome to the official website of the NWSFRA                                                                                                    | Affiliates<br>Football NSW<br>Referees<br>FNSW SLFR<br>Football NSW |  |
|                                                                                 | Latest News                                                                                                    | NWSF                                                                |  |
| Hens<br>Major Eve s<br>Appointm ts<br>Library<br>Forum<br>Committe<br>Contact U | (b) Computiony Referesher Courses for Returning Referees in 2020 IMM<br>https://www.courses.intelline/intelline/inte |                                                                     |  |
| Guestboo<br>Links<br>Newslette<br>Archi<br>Feedbaa                              | Registration is now open  tra endocrass 1.13  All new and etouming referees need to register on Play Football                                                                                                    |                                                                     |  |
| Ref Sign On<br>Action Sign On<br>powered by SAMSON                              | Summer Football Send Offs and Incidents  Ser drive-ross 14:00  Try or hire a cutoff or any incidents, please fill in the online forms linked below.  Send offs <-  Send offs <-                                                                                                    |                                                                     |  |

- 3. Enter your NWSFRA username and password
- 4. Click sign on

| Sign on                                                                                           |
|---------------------------------------------------------------------------------------------------|
|                                                                                                   |
| North West Sydney Football Referees Association                                                   |
| Ref Sign On - is for NSWFRA Members wishing to access the Members Only sections of this web site. |
| Enter your username<br>Enter your password                                                        |

5. Check that you have signed on correctly ... your username will be displayed under the logo if you have signed on correctly.

| NW Sydney Football    | Referees > Home Page                                                                                                    |
|-----------------------|----------------------------------------------------------------------------------------------------|
| 19. Par               | North West Sydney Football Referees Association                                                                                                    |
| NORTH WEST SYDNEY     | Welcome to the official website of the NWSFRA                                                                                                    |
|                       | - Latest News                                                                                                    |
| Ref: nnarks           | Commissiony Befracher Fources for Beturning Reference in 2010                                                                                                    |
| Nel: pperks           | Man (1964-2011)                                                                                                    |
| Menu                  | Refresher courses are compulsory in 2020 due to changes to the Laws of the Game. You will not be appointed to games unless you have attended a refresher course.                                                                                                    |
| Home                  | Courses will be held at Ennime Rove High School and Christia Dark. Reference are ennourcaned to attend the course at Ennine Rove High School as we ran arcommodate more neonle at that venue. Courses at Christia Dark are limited to 5% neonle allocated on a first |
| News                  | in basis.                                                                                                    |
| Major Events          |                                                                                                    |
| Appointments          | Lick more to see course dates and please complete the Google form to indicate which refresher you will be attending.                                                                                                    |
| Library               |                                                                                                    |
| Forum                 |                                                                                                    |
| Committees            | -more •                                                                                                    |
| Contact Us            |                                                                                                    |
| Guestbook             | The calculation is now open                                                                                                    |
| Links                 | All new of returning referees need to register on Play Football                                                                                                    |
| Newsletter            |                                                                                                    |
| Archives 🔹            | more •                                                                                                    |
| Feedback              | Compare Fashill Co. Office and Tanihash                                                                                                    |
|                       | Subminer routing such                                                                                                    |
| Sign On<br>My details | If you have a caution or an R2 second yellow) send off in a summer competition game, please note it on the teamsheet at the ground.                                                                                                    |
| Ref Sign Off          | For any other send off and for any increase fill in the online forms linked below.                                                                                                    |
| Admin Sign On         | -> Send offs <-                                                                                                    |

- 6. Use the left hand menu to navigate the website.
- 7. Click to return to the front page.
- 8. Click **Ref Sign off** to leave the website. This is important for security.

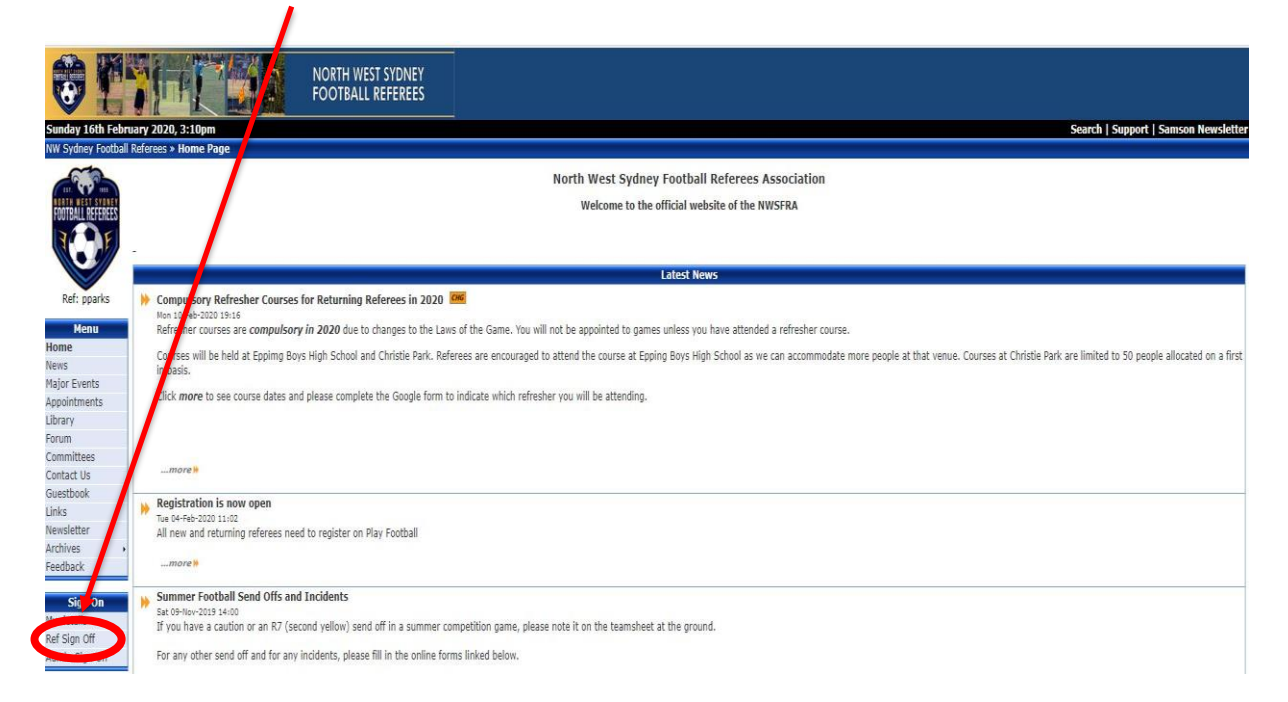